Ya iniciamos la migración a la nueva plataforma transaccional

iY tú serás el protagonista!

En la nueva página de logueo debes ingresar tus credenciales de acceso a monitor EDC (usuario y clave), seleccionar país: "México" y Servicio: "Monitor EDC"

Bienvenido al Centro Electrónico de Negocios

0

Carvajal 🧃

ECNOL06/A

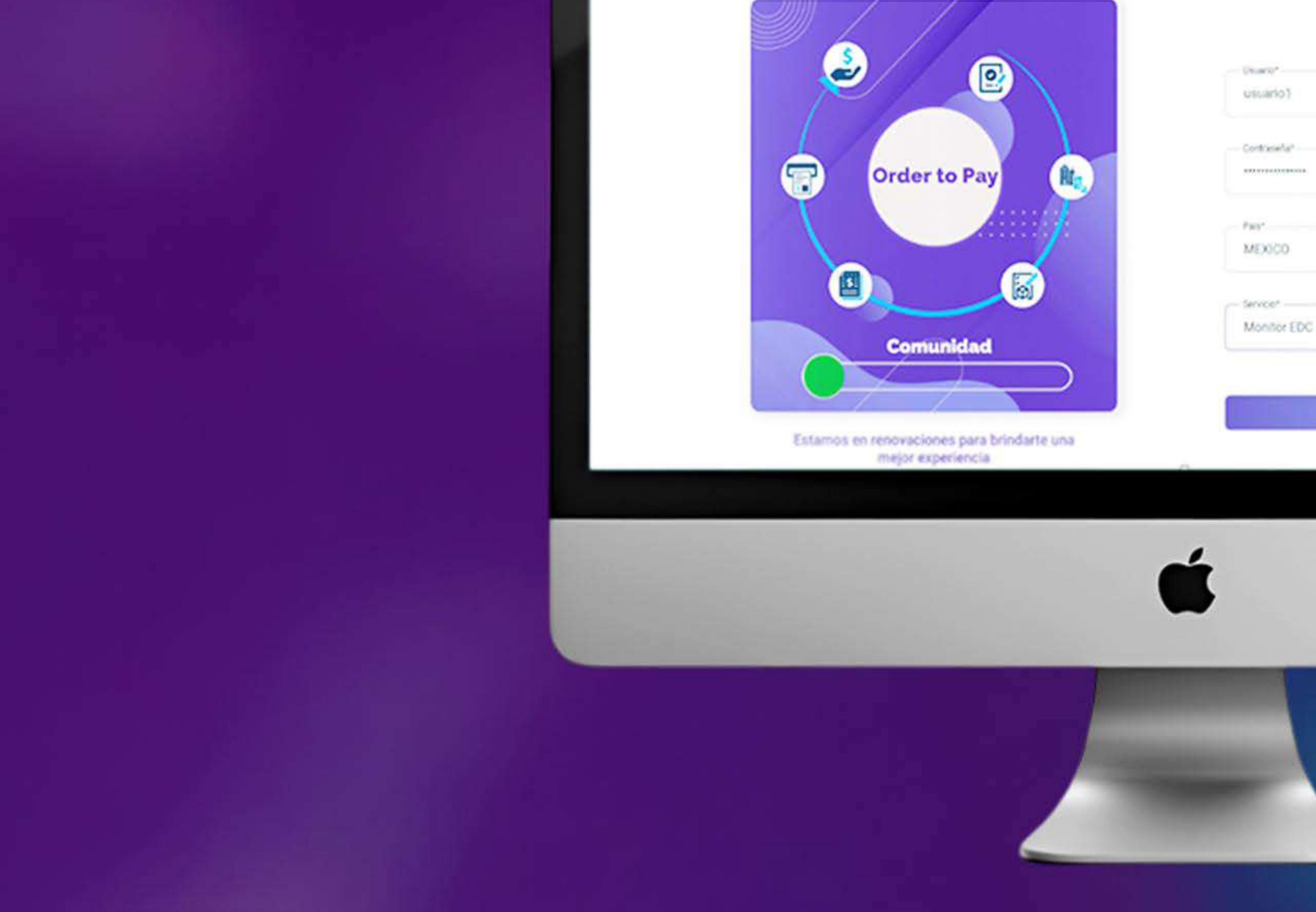

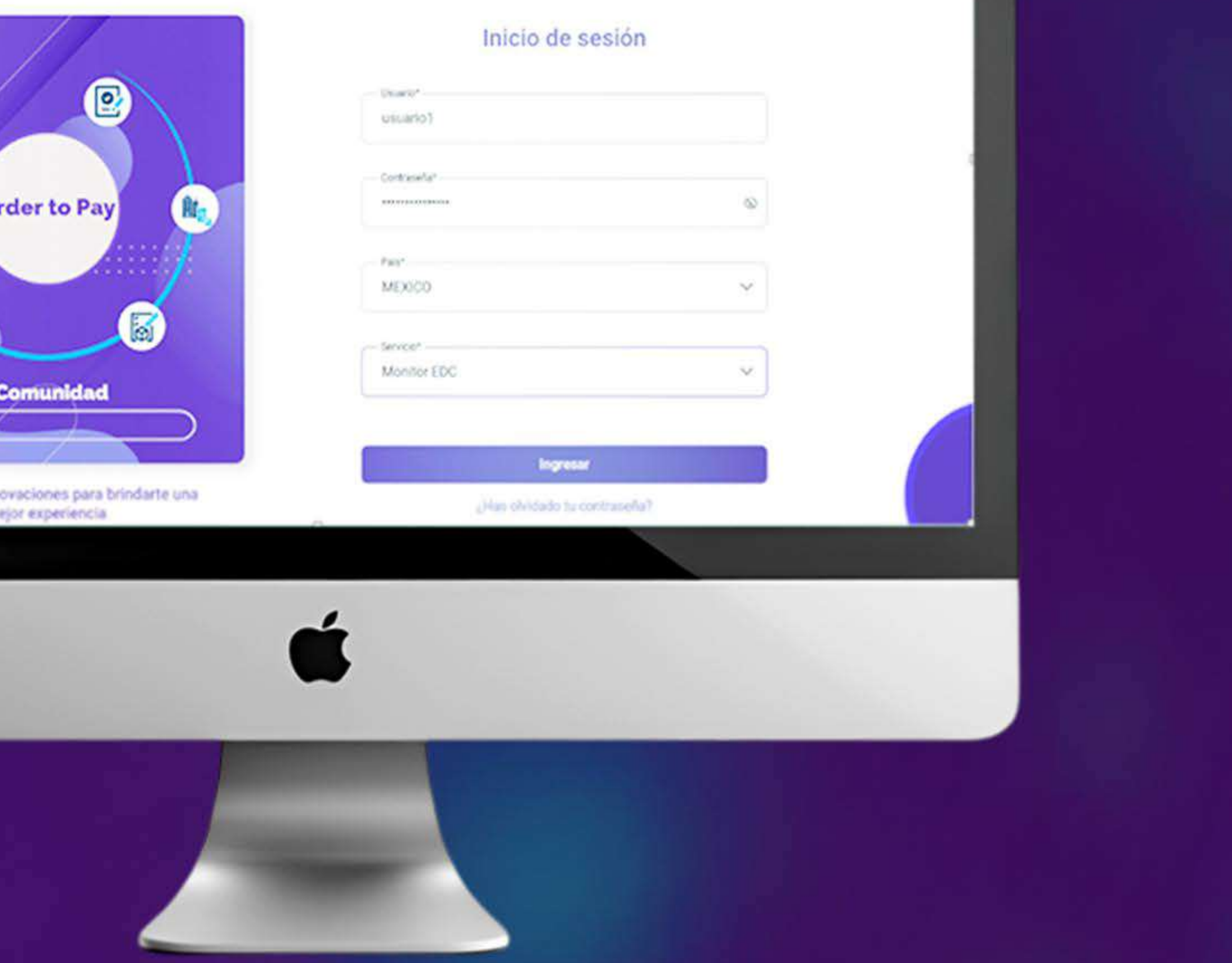

# Cuando ingreses tus datos, te saldrá un mensaje para que realices la migración de tu usuario

Cuando llegue el momento de migrarte, al iniciar sesión en la **plataforma CEN,** tendrás la posibilidad de registrarte en **3 sencillos pasos**:

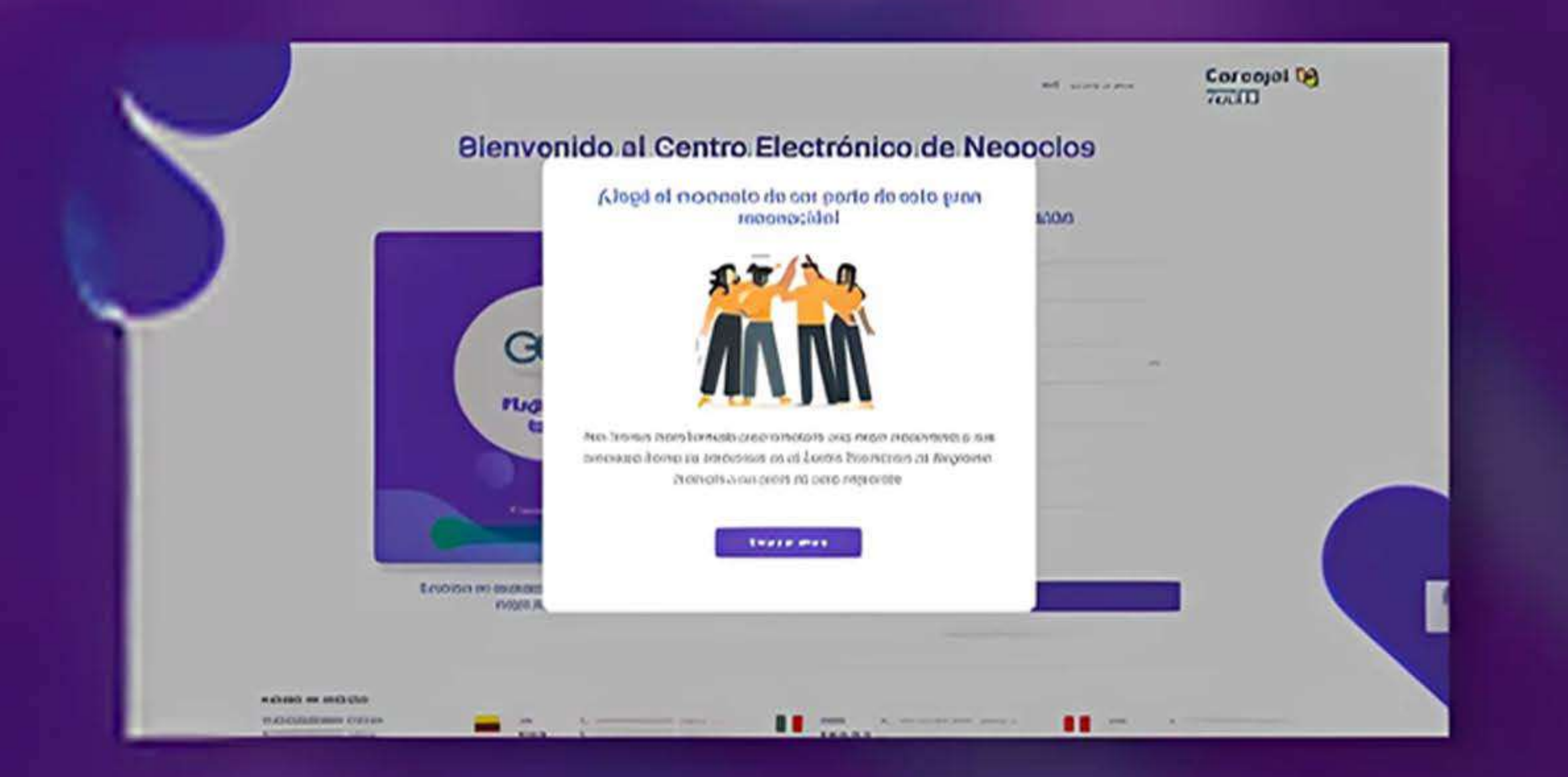

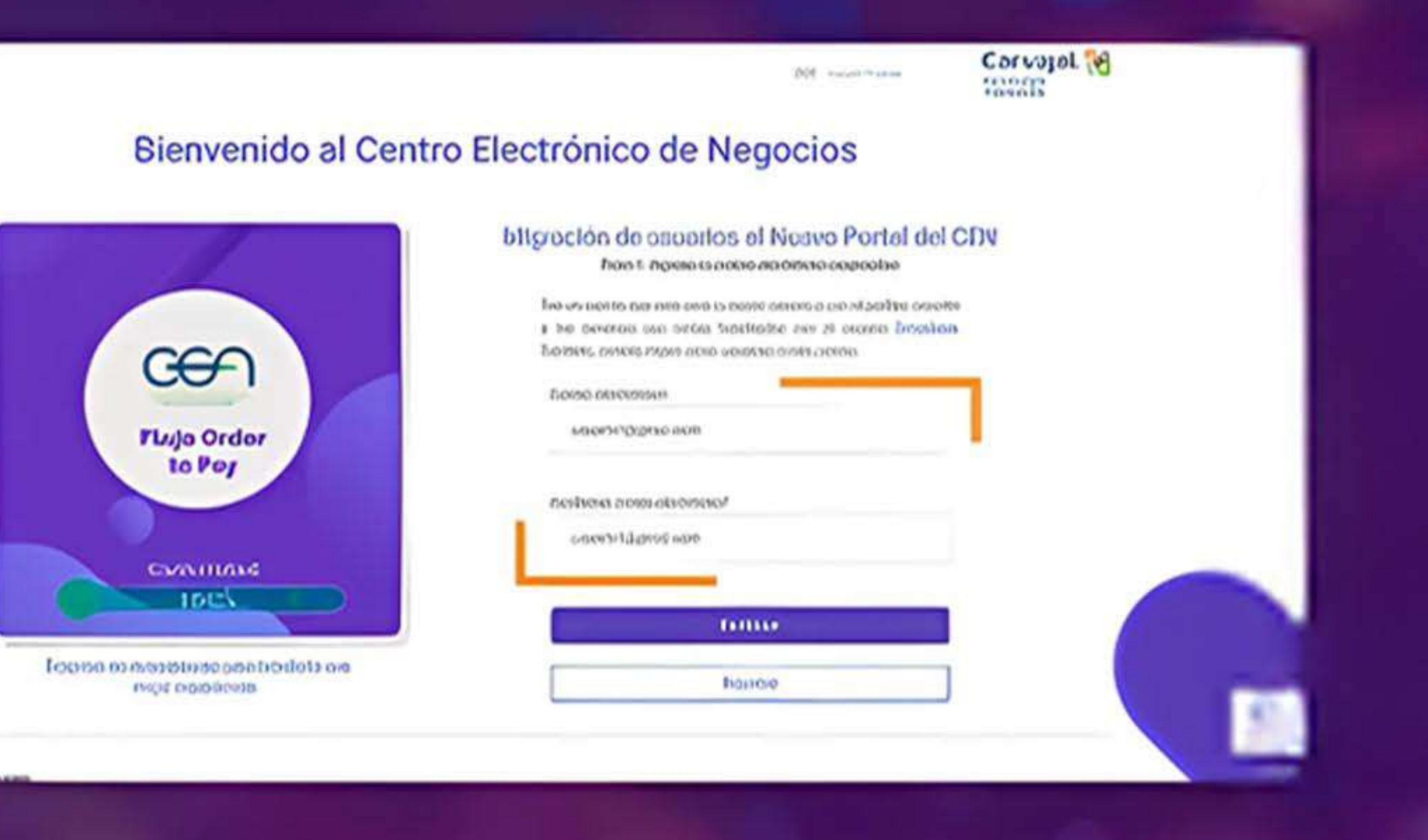

Paso 1

## Da clic en el botón para **empezar**.

Ingresa tu correo

### electrónico corporativo.

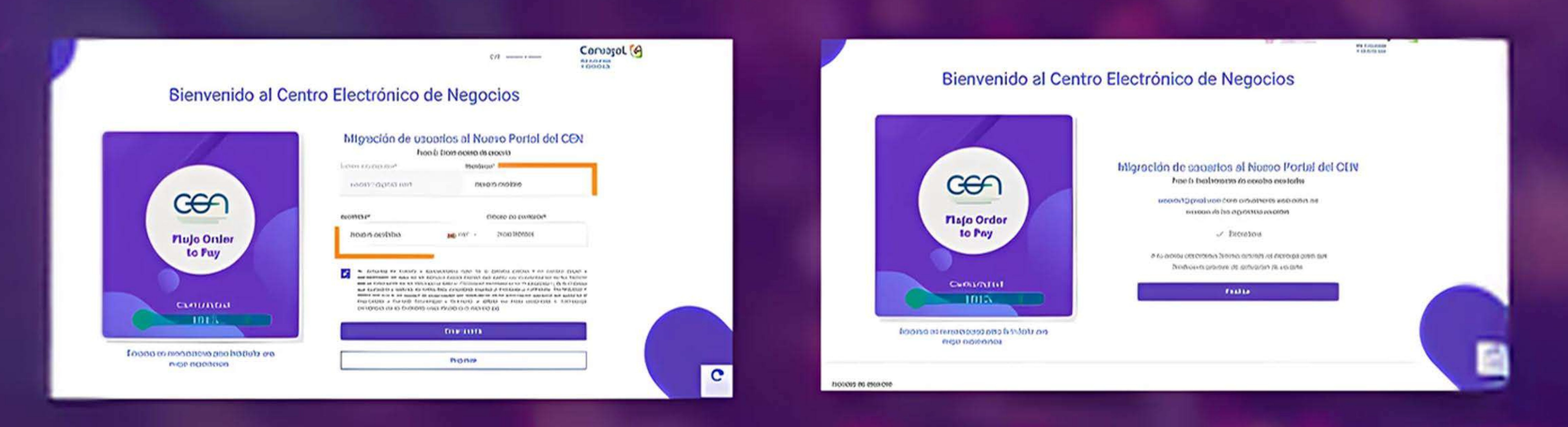

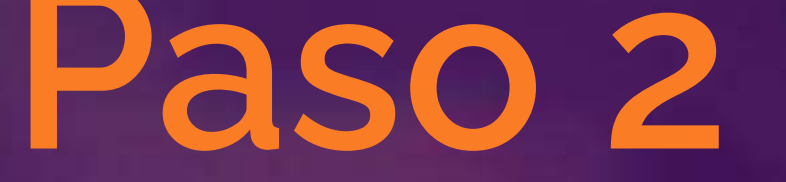

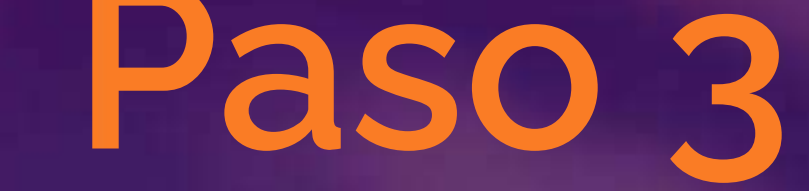

Haz clic en el botón **"Finalizar".** 

Ingresa tu nombre, apellido, número de contacto y **acepta el tratamiento de Datos Personales,** luego. haz clic en el botón **"Crear cuenta".** 

Recibirás un correo electrónico con un código que te permitirá activar tu usuario de correo. Crea la contraseña con la que podrás ingresar a la plataforma.

# iEmpieza a vivir la nueva experiencia!

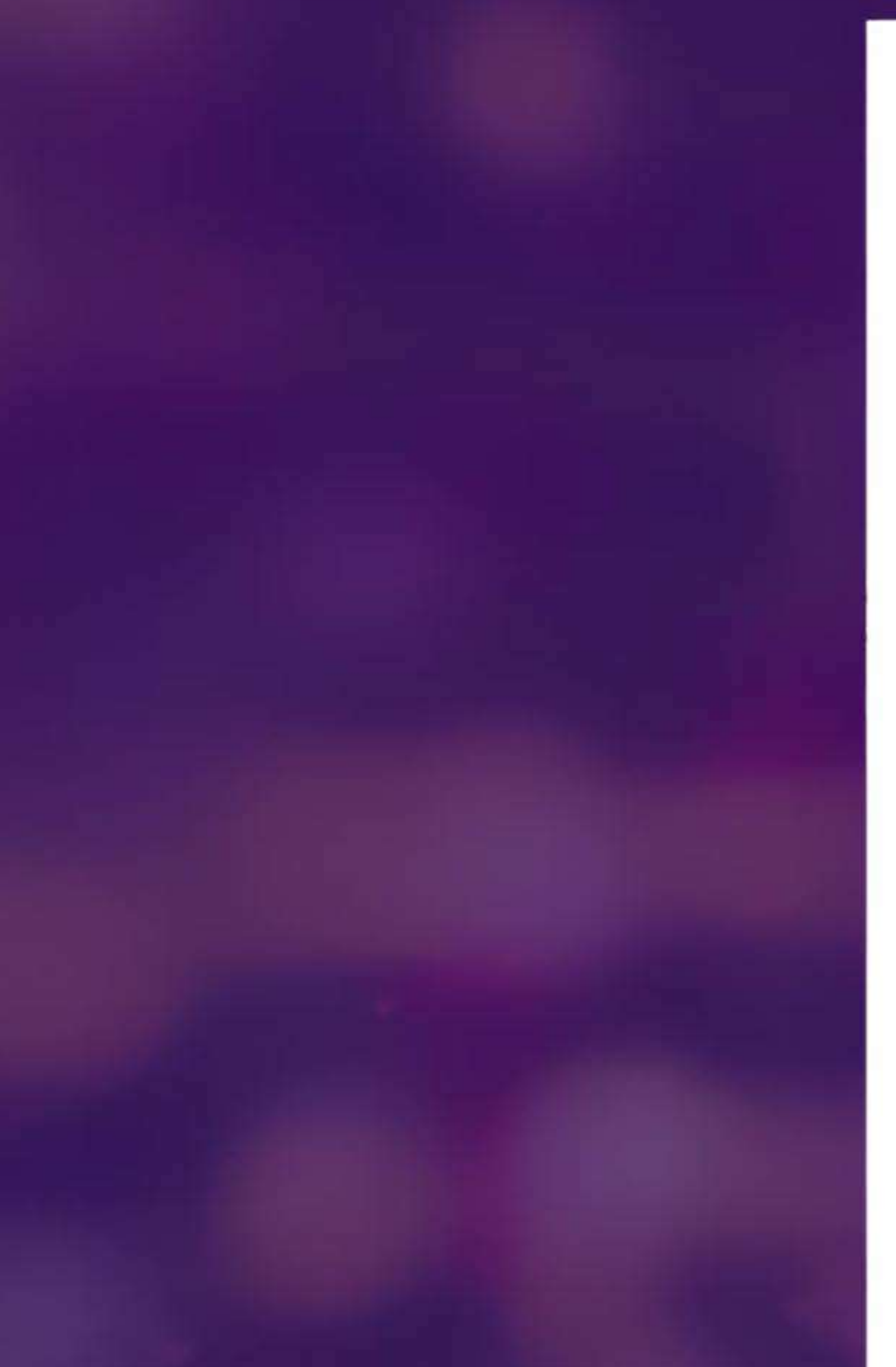

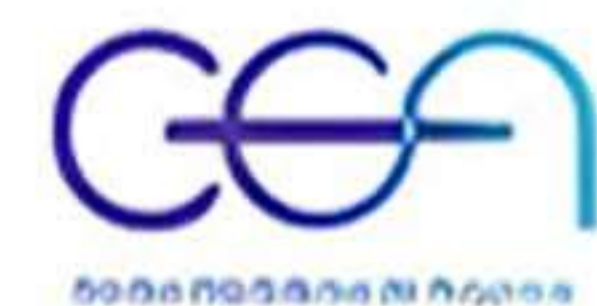

## Activación de usuario

Estimado(a) Adriana Ligarretto

A continuación entregamos tu código de verificación para aclivar tu cuenta de usuario adriana.ligarretto@can/ajal.com

W2008H67H2

Por favor haz click en el siguiente botón:

#### Acovar cuonta

Caso es en pluierna suconsinco de polos, por fauna na respondes a solie metuage de comea

Di liones duras poles la reconte comunicación, la inclamos a contactance a tradición el construy de la ne abratíncore tep núlocote en acierco celost que acierte acierte

#### Coroles do alanción Scootetizasciplipado

the' periods on television of the exercises and an engine and the time period of the television of the television of the television of the television of the television of the television of the television of the television of the television of the television of the television of the television of the television of the television of the television of television of television of t reproduction costs a contract and point the costs of point the costs of the later of the later of the second of the second of th atea talene herea & classpeteros lanetare acercas era benestaleta naturare en se esterna en principal mana o adellatera de l'anteritado de la principa de la principa de la princ es anecesos opnesentro el ses echapporto na op x il de 2016. O destadantes de la terator "provided and an extended of these and antiqueering of a stand to other the other

Carrelal 💌 Curror Inniague Incons Tracas Omina human

1017

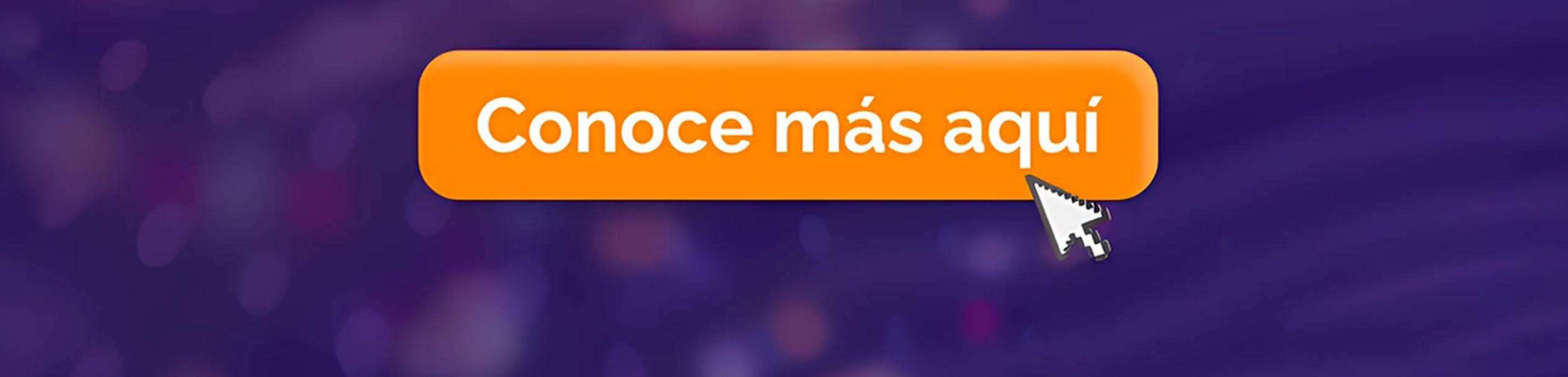